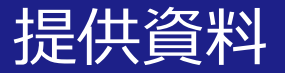

# Dropboxを活用して 講義資料を配信する方法

## 関西大学 授業支援グループ

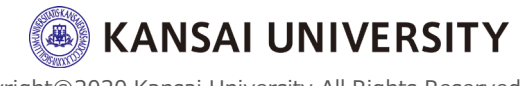

# ・この資料は、Dropboxを活用して講義資料・動画等を配信(共有)する方法を理解することを目的とします。

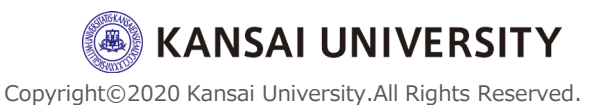

#### ①Dropbox (Kansai University) について

#### 【配信】

コンテンツをアップロードし、そのコンテンツをURLで共有することが可能です。容量は15GB※です。共有するリンクを<u>閲覧するためのパスワードや閲覧可能な有効期限</u>の設定や、共有したファイルやフォルダを<u>ダウンロードさせない</u>(=リンク上でしか閲覧できない)ように設定することが可能です。

※一時的に50GBに増強しました(4月23日追記)

▶<u>Dropboxログイン方法</u>(P.4~9)
 ▶<u>データのアップロード方法</u>(P.10~12)
 ▶<u>データの共有方法</u>(P.13~17)

▶<u>Dropbox活用例</u>(P.18~21)

#### 【閲覧】

共有されたURLへアクセスすることでコンテンツをダウンロー ド(閲覧)することが可能です。

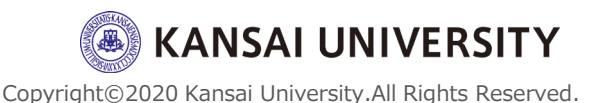

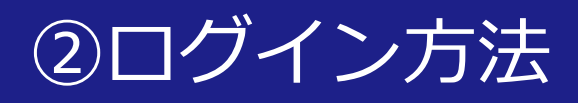

#### ▶はじめてDropboxを使う方 ①<u>ITセンターホームページ</u>から**関西大学専用ログインサイ** ▶ヘアクセス

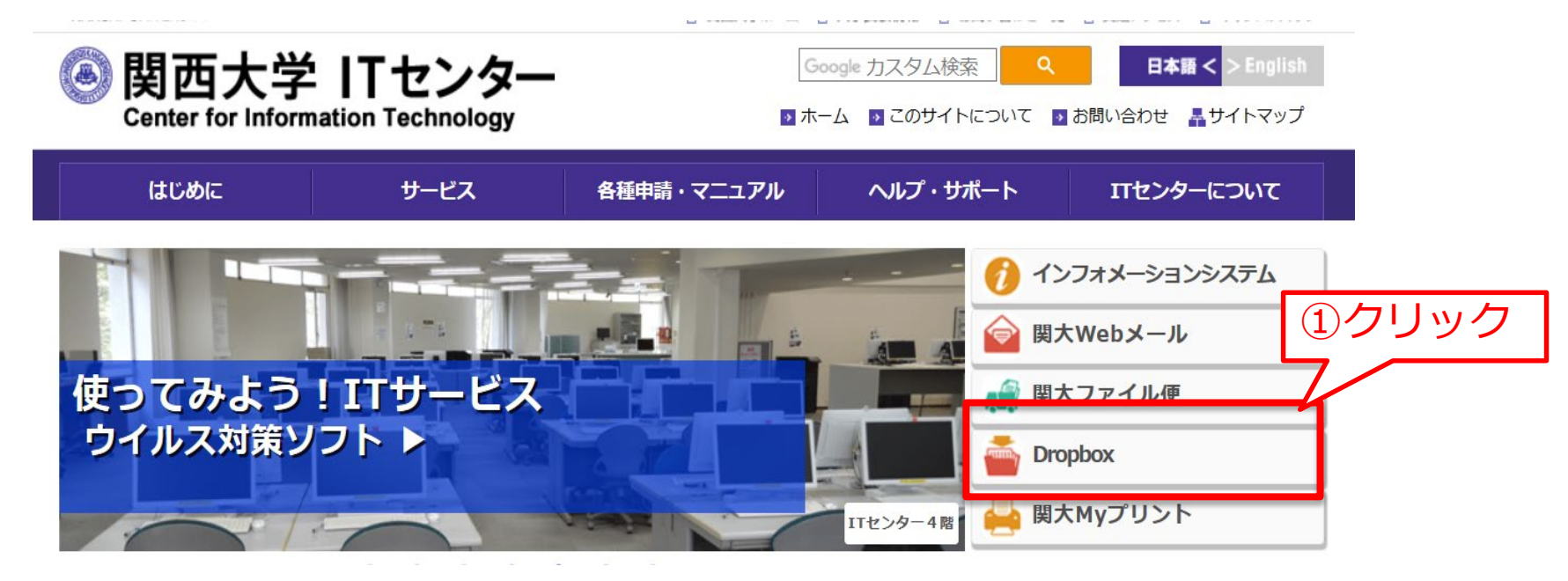

※インフォメーションシステムのトップページ(左側メニュー)から [Dropbox]をクリックしてもアクセスできます。

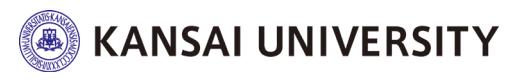

#### ②**「次のいずれかのサイトにサインインしてください」**に チェックを入れ**「サインイン」**をクリック。

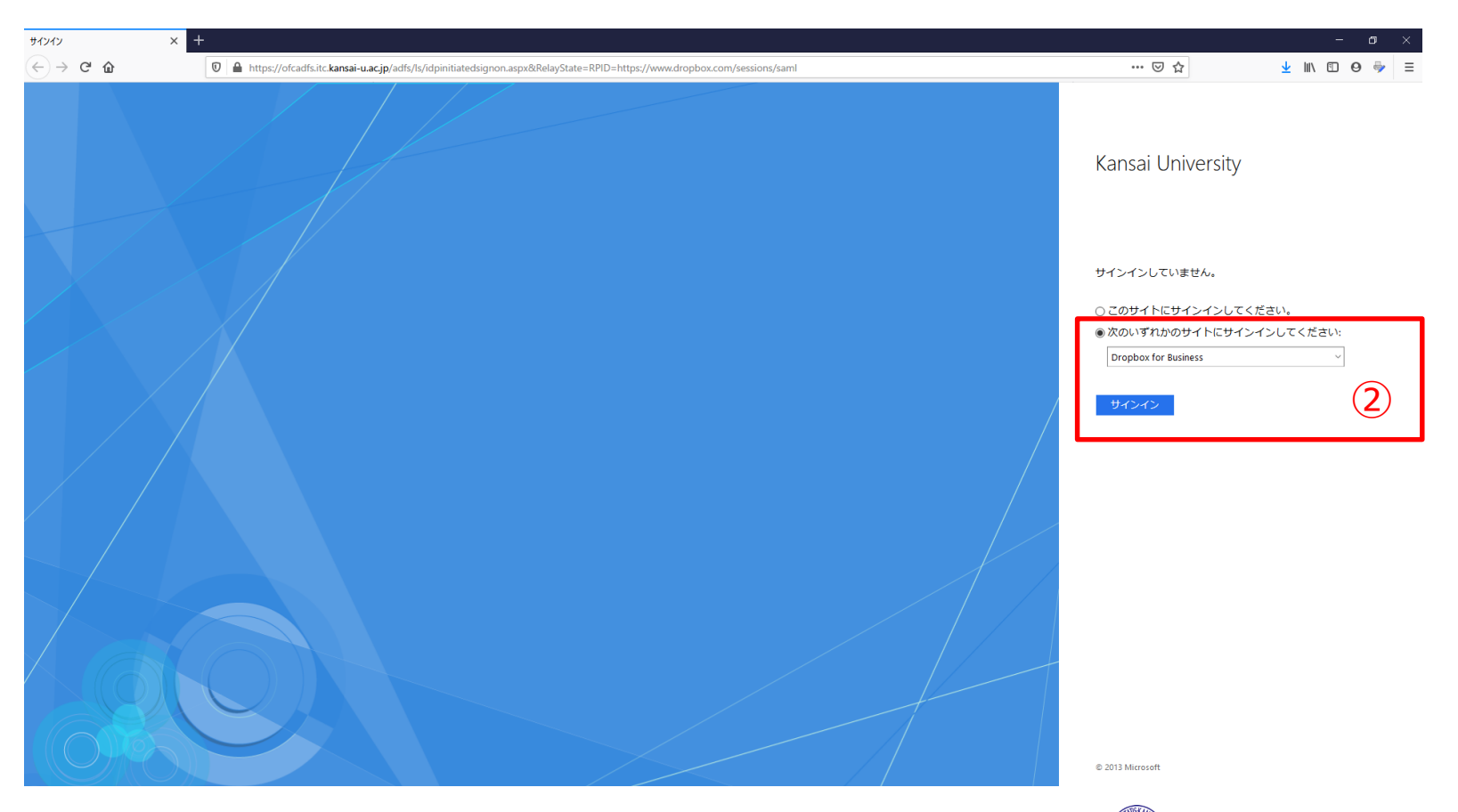

KANSAI UNIVERSITY

5

#### ③**メールアドレスとパスワード**を入力し「**サインイン」**を クリック。 メールアドレス:利用者ID@kansai-u.ac.jp パスワード:インフォメーションシステムと同じ

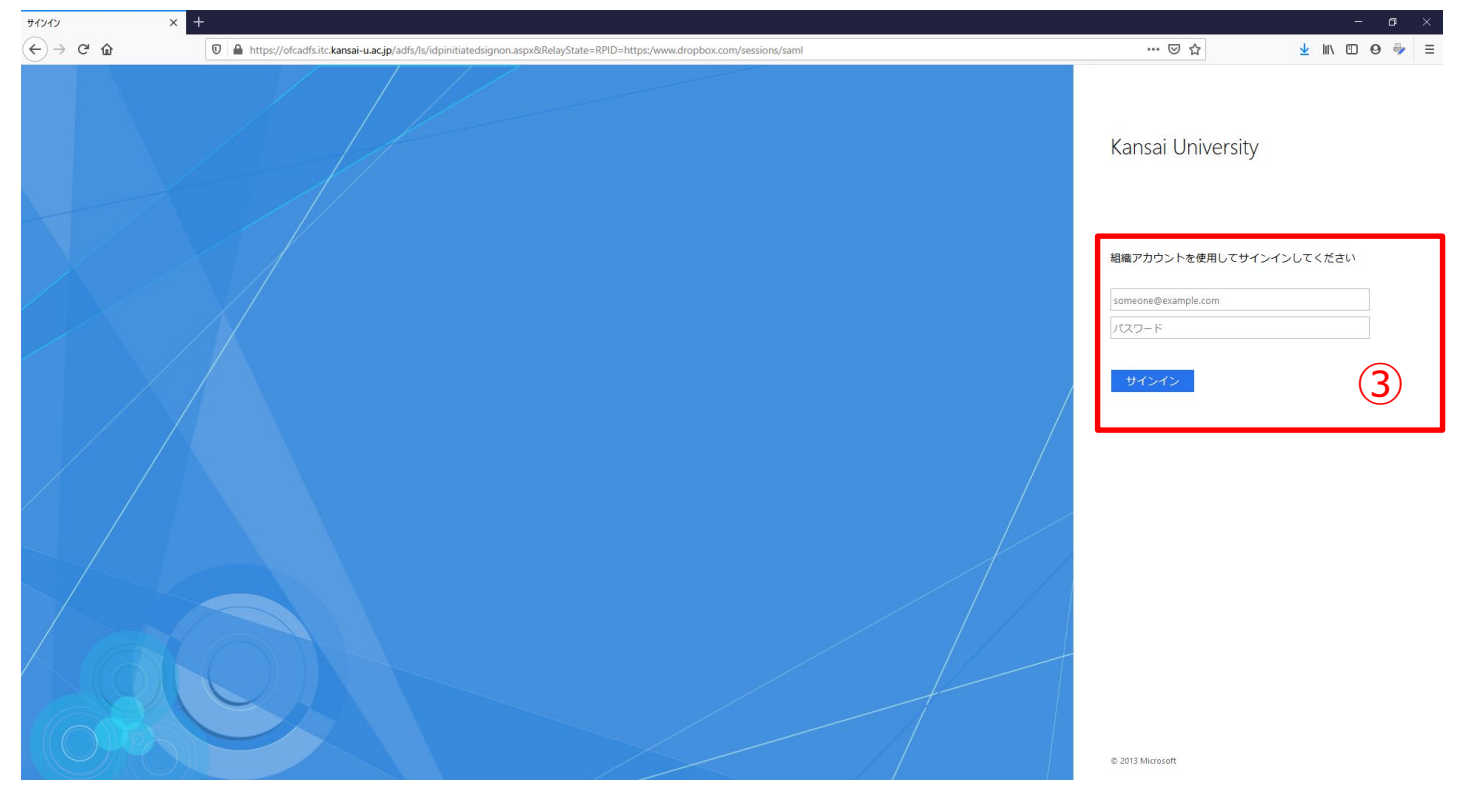

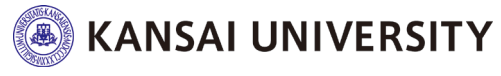

6

#### ④正しく、自分のアカウントが入力されていることを確認 し、「Dropbox利用規約に同意します」にチェックを入れ て「アカウントを作成」をクリック。

| 🐳                                                           |
|-------------------------------------------------------------|
| Kansai University の<br>Dropbox Business へ<br>ようこそ           |
| Dropbox のチームに参加するにはアカウントを作成し<br>てください。                      |
| X179152 a Maandala page                                     |
|                                                             |
| ×1701927                                                    |
| ☑ Dropbox 利用規約に同意します                                        |
| (4) アカウントを作成                                                |
| この Dropbox はビジネス用です。アカウントの管理権限は<br>Kansai University にあります。 |
| ⑦ シングルサインオンが有効です                                            |

7

Copyright©2020 Kansai University.All Rights Reserved.

**KANSAI UNIVERSITY** 

# ⑤アカウントを作成すると以下の画面が表示されます。 ◆ウェブブラウザ (Internet Explorer, Mozilla Firefox, Google Chrome等) で Dropboxウェブサイトにアクセスして使用する場合は、 「Dropboxウェブサイトにアクセスする」をクリック。

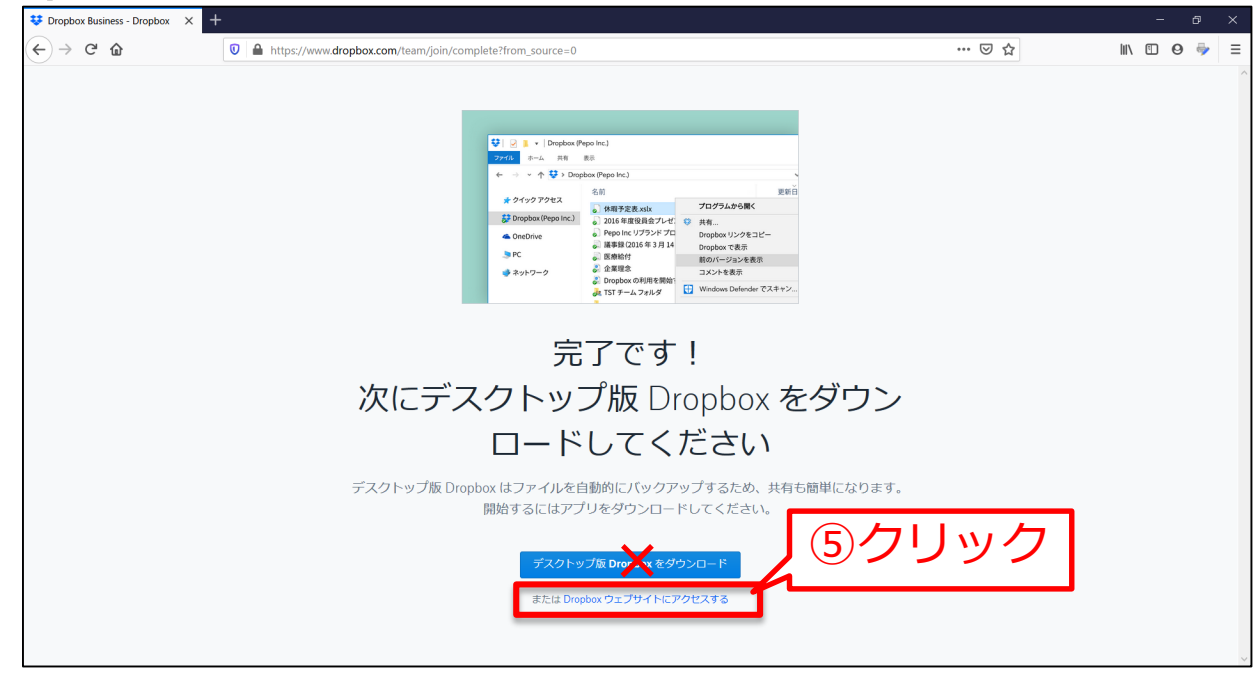

※個人のパソコンの場合はデスクトップ版Dropboxを使用しても構いませんが、<u>大学のパソコン</u>で使用する場合、「デスクトップ版Dropboxをダウンロード」は行わず、必ず「Dropboxウェブサイトにアクセスする」をクリックしてください。以降のページはDropboxウェブサイトへアクセスして行う方法を記載します。

## ⑥ログインが完了します。 ※<u>大学のパソコン</u>では「コンピューターにインストール~」ダウンロー ドは行わないでください。必ず「右上の×印」をクリック。

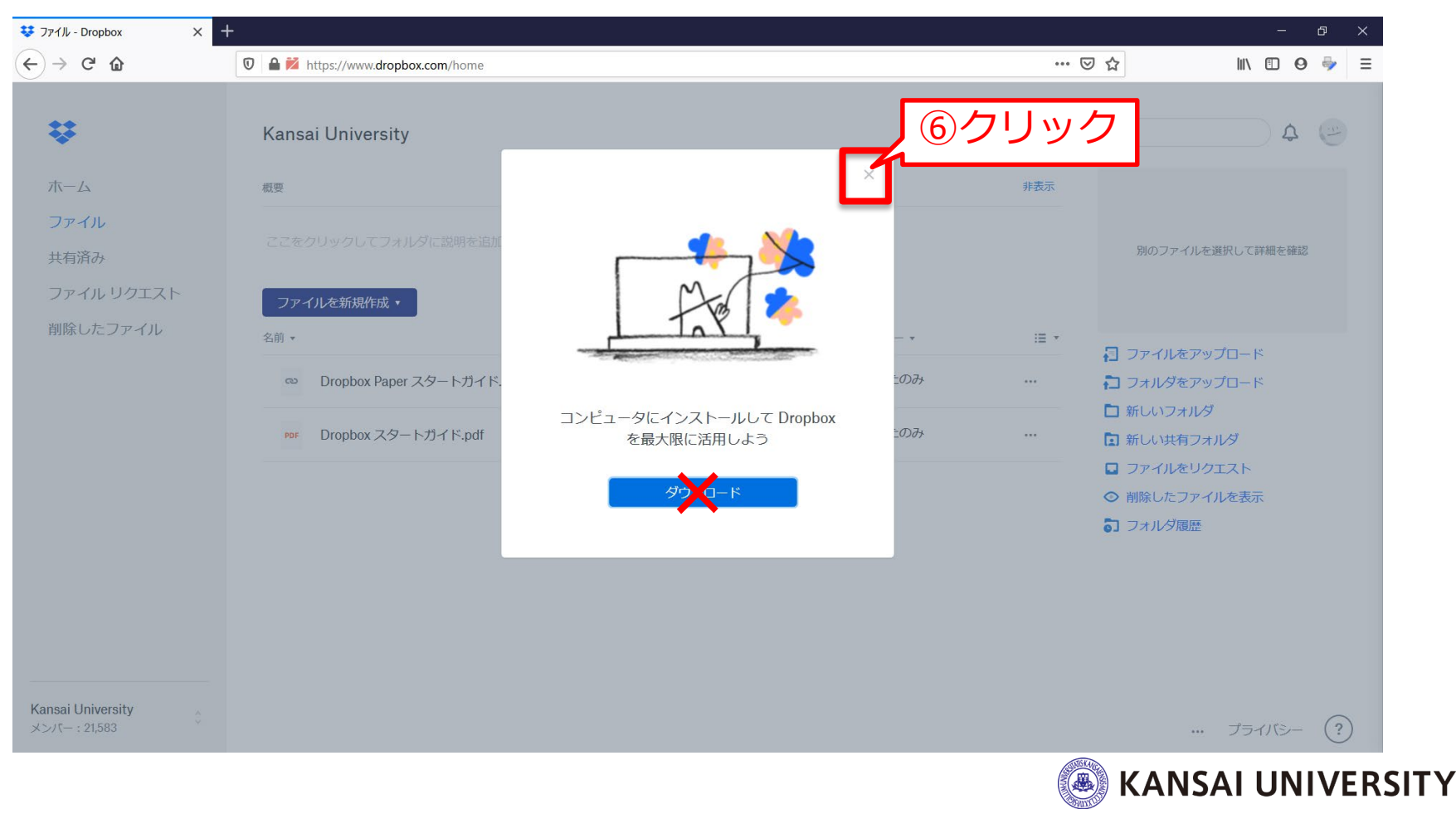

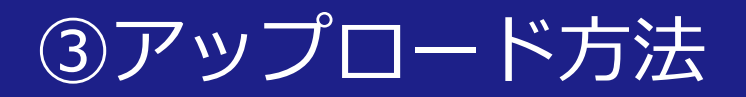

#### ▶データのアップロード方法 ①Dropboxへログイン後、ホーム画面の左メニューの 「ファイル」をクリックします。

|                                  | +                                  |                  |         |             | - @ ×                                     |
|----------------------------------|------------------------------------|------------------|---------|-------------|-------------------------------------------|
| -)→ C' û                         | 🛛 🗎 🞽 https://www.dropbox.com/home |                  |         | ··· 🛛 🖒     | ıı\ 🗈 ⊖ 🦤 Ξ                               |
| * ①クリ                            | ック niversity                       |                  |         | Q 検索        | ¢ 🗁                                       |
| ホーム<br>ファイル<br>共有済み              | 概要<br>                             | なります <b>例を表示</b> |         | 并衣示         | 別のファイルを選択して詳細を確認                          |
| ファイル リクエスト<br>削除したファイル           | ファイルを新規作成 ▼<br>名前 ▼                | 更新 ↓             | ★ →パンズ× | := <b>•</b> |                                           |
|                                  | ∞ Dropbox Paper スタートガイド.url        | 49分前             | あなたのみ   | ··· 6       | ファイルをアップロード<br>フォルダをアップロード                |
|                                  | Por Dropbox スタートガイド.pdf            | 49 分前            | あなたのみ   | 1           | 】新しいフォルダ<br>】新しい共有フォルダ                    |
|                                  |                                    |                  |         | 0           | ↓ ファイルをリクエスト<br>▶ 削除したファイルを表示<br>↓ フォルダ履歴 |
|                                  |                                    |                  |         |             |                                           |
|                                  |                                    |                  |         |             |                                           |
| Kansai University<br>メンパー:21,583 |                                    |                  |         |             |                                           |

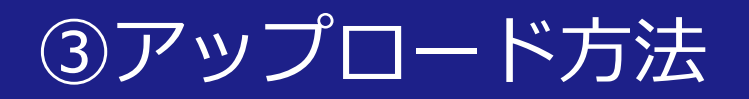

#### ②ドラッグアンドドロップでデータのアップロードが可能。

※ [ファイルをアップロード] をクリック→パソコンのファイル システムで目的のデー タを選択→ [開く] をクリックすることでもアップロードが可能です。

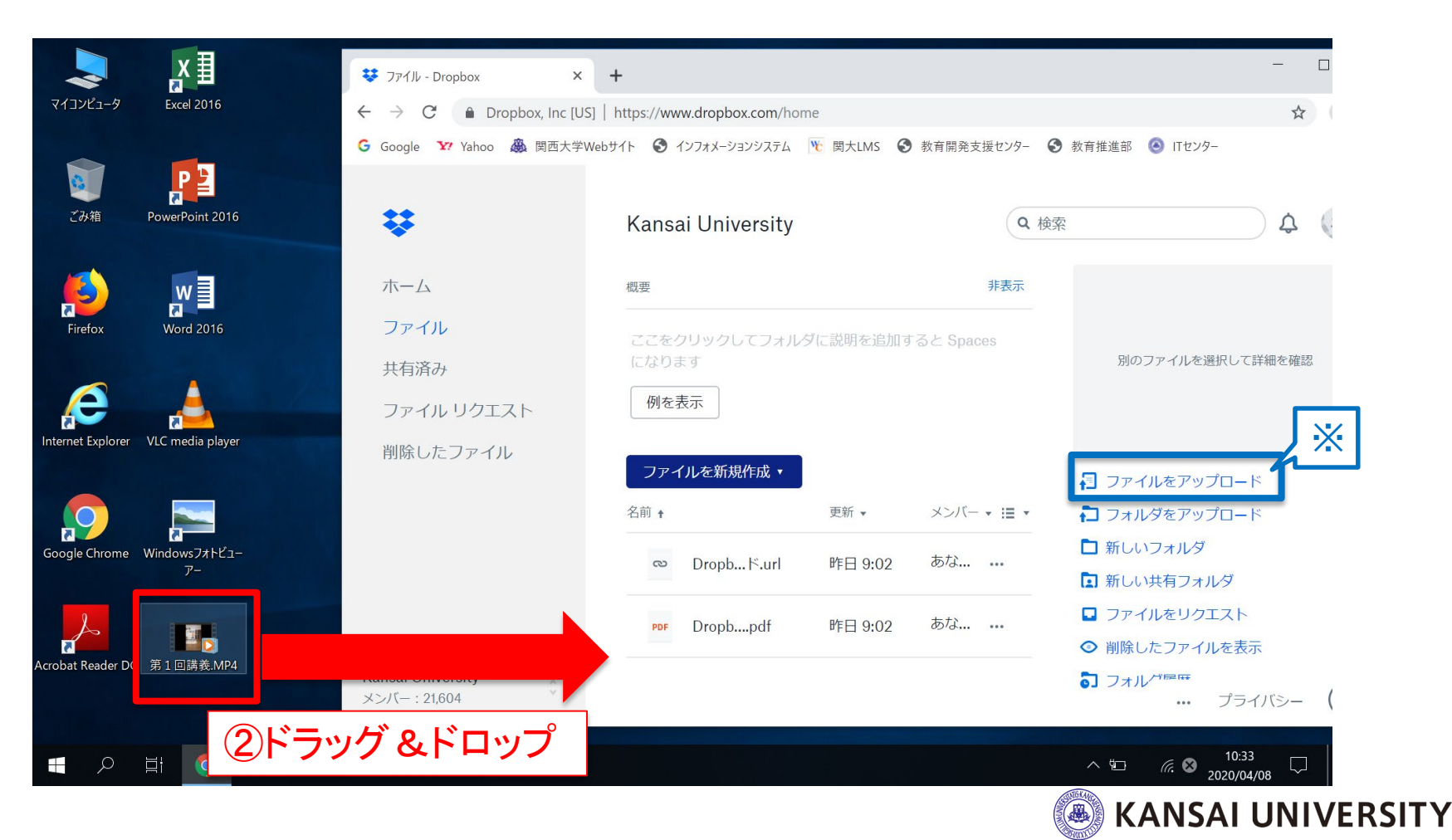

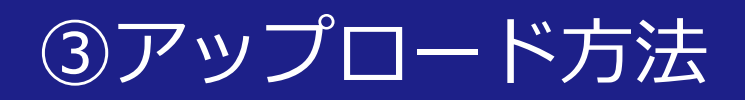

#### 〔アップロード時の注意点〕

#### ※アップロードが完全に終わるまでは画面を閉じないこと

| ¥          | Kansai University |                                               | Q 検          | 索                   | ) \$ (     |
|------------|-------------------|-----------------------------------------------|--------------|---------------------|------------|
| ћΔ         | 概要                |                                               | 非表示          |                     |            |
| ファイル       | ここをクリックしてフォル      | ダに説明を追加                                       | すると Spaces   |                     |            |
| 共有済み       | になります             |                                               |              | 別のファイルを選択           | して詳細を確認    |
| ファイル リクエスト | 例を表示              |                                               |              |                     |            |
| 削除したファイル   | ファイルを新規作成・        |                                               |              |                     |            |
|            | 名前 🕇              | 更新 ▼                                          | メンバー 🛪 🖽 🔻   | <ul> <li></li></ul> | 1-к        |
|            |                   |                                               |              | □ 新しいフォルダ           |            |
| この表示       | テがあろ時に            | <u>まてい</u>                                    | <i>₁</i> プロ— | ドの途中                | <u>ਨ</u> ਰ |
|            |                   | <u>, , , , , , , , , , , , , , , , , , , </u> |              |                     | Cy         |

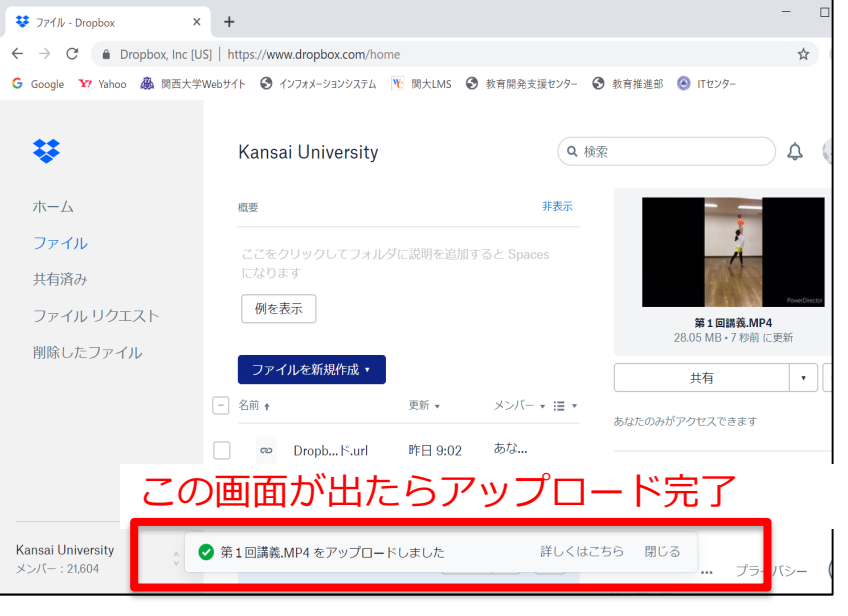

KANSAI UNIVERSITY

#### ④データの共有方法

# ▶データの共有方法 ①Dropboxへログイン後、共有したいデータを探します。 ②データにカーソルを合わせて[共有]ボタンをクリックします。

| 😻 ファイル - Dropbox 🗙 🗙                             | +         |                               |                 |                    |            |               | - 0          | $\times$ |
|--------------------------------------------------|-----------|-------------------------------|-----------------|--------------------|------------|---------------|--------------|----------|
| $\div$ $ ightarrow$ $ ightarrow$ Dropbox, Inc [U | JS]   htt | tps://www.dropbox.com/home    |                 |                    |            |               | *            | :        |
| 🔓 Google 🛛 Yahoo 🖓 関西大学                          | やWebサイト   | ト 🔇 インフォメーションシステム   🍾 関大LMS 🔮 | 教育開発支援センター      | ▶教育推進部 🕓 ITセンター    |            |               |              |          |
|                                                  |           |                               |                 |                    |            |               |              |          |
| ¥                                                | H         | Kansai University             |                 |                    | <b>Q</b> 検 | 索             | 4 (-         | -        |
| ± /                                              |           | 407.225                       |                 |                    | 非主二        |               |              |          |
|                                                  | 1         |                               |                 |                    | 71-32/1    |               |              |          |
| ノアイル                                             |           | ここをクリックしてフォルダに説明を追加す          | すると Spaces になりま | す  例を表示            |            |               | ±.74=₹1      |          |
| 共有済み                                             |           |                               |                 |                    |            | 別のファイルを選択して詳細 | 2.7佳記        |          |
| ファイル リクエスト                                       |           | ファイルを新規作成 🔸                   |                 |                    |            |               |              |          |
| 削除したファイル                                         | 4         |                               | 更新 ▼            | メンバー 🗸             | :≣ -       |               |              |          |
|                                                  |           |                               |                 | ちかたのみ              |            | □ ファイルをアップロード |              |          |
|                                                  |           | Dropbox Pape MJ1 Muri         | ▶F日 9:02        |                    | <br>5 1 1  | ↑」フォルタをアッフロード |              |          |
|                                                  |           | PDF Dropbox スタートガイド.pdf       | 昨日 9:02         | <sub>あな</sub> , 27 | יעי        | リノロリア         |              |          |
|                                                  |           |                               |                 |                    |            | ファイルをリクエスト    |              |          |
|                                                  |           | 第1回講義.MP4 ☆                   | 1分前             | 共有                 | •••        | ◎ 削除したファイルを表示 |              |          |
|                                                  |           |                               |                 |                    |            | 3 フォルダ履歴      |              |          |
| Kansai University                                |           |                               |                 |                    |            | ñ             |              | 2        |
| メンバー:21,604                                      |           |                               |                 |                    |            | ・・・・ プライバ     | ୬ <b>-</b> ( | 9        |
|                                                  |           |                               |                 |                    |            | 🛞 KANS        | SAL L        | JNI      |

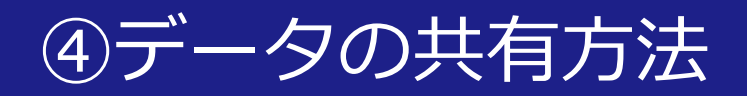

▶データの共有方法

#### ③[リンクを作成]をクリックします。

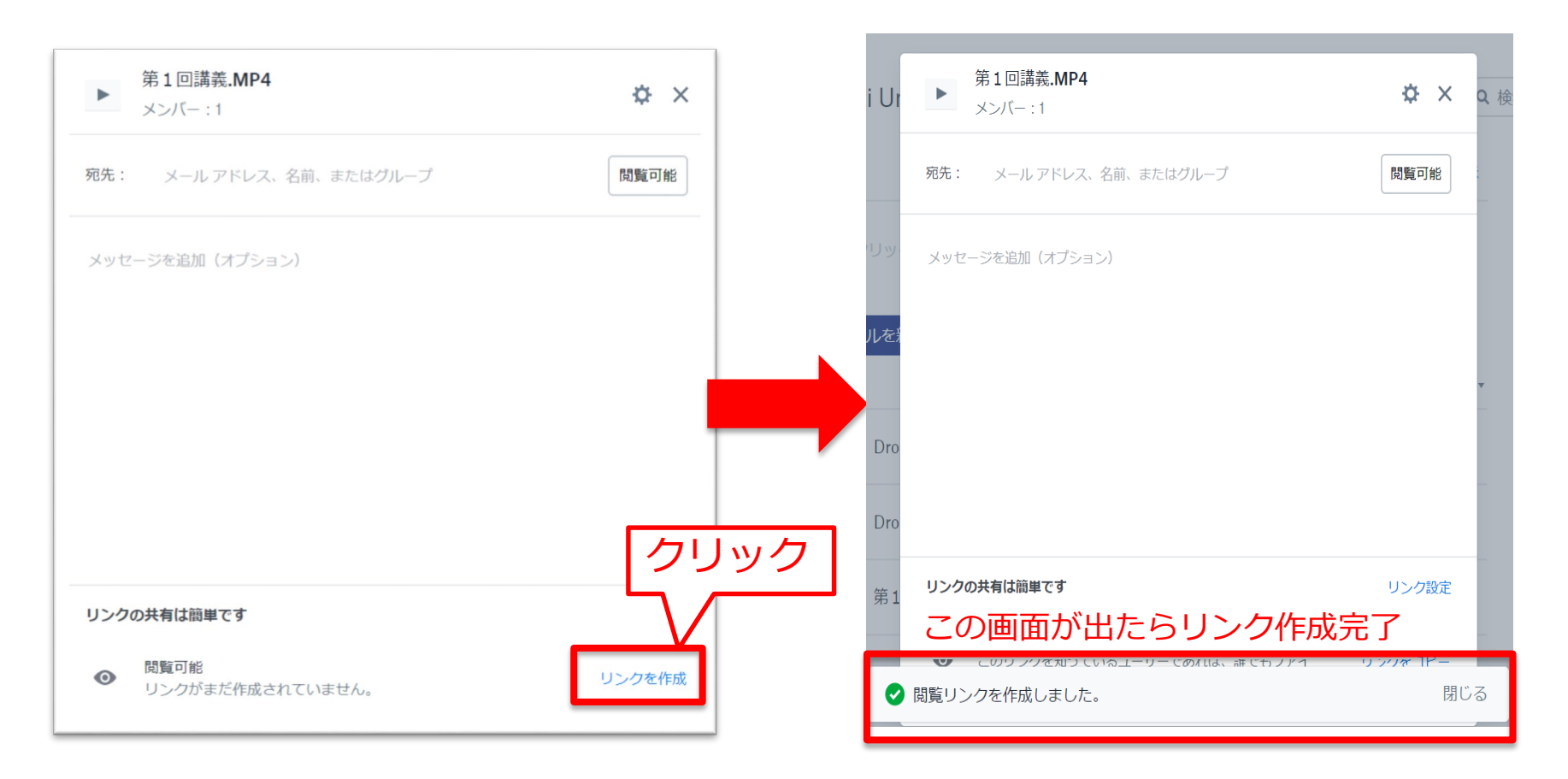

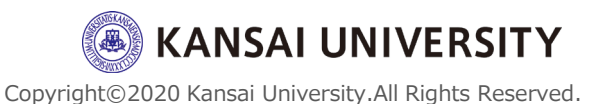

#### ④データの共有方法

#### ▶データの共有方法

④共有するリンクを閲覧するための<u>パスワードや</u>閲覧可能 な<u>有効期限の設定</u>、共有したファイルやフォルダをダウン ロードさせない(=リンク上でしか閲覧できない)ように 設定する場合は、リンク作成完了後に[リンク設定]ク リックします。

| 第1回講義.MP4<br>メンバー:1                               | ¢ ×     |  |
|---------------------------------------------------|---------|--|
| <b>宛先:</b> メール アドレス、名前、またはグループ                    | 閲覧可能    |  |
| メッセージを追加(オプション)                                   |         |  |
|                                                   |         |  |
|                                                   | クリック    |  |
|                                                   |         |  |
| リンクの共有は簡単です                                       | リンク設定   |  |
| 閲覧可能<br>● このリンクを知っているユーザーであれば、誰でもファイ<br>ルを閲覧できます。 | リンクをコピー |  |

Copyright©2020 Kansai University.All Rights Reserved.

KANSAI UNIVERSITY

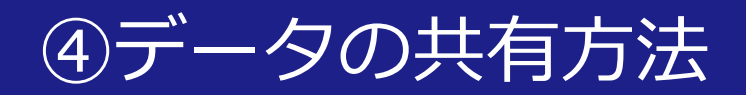

#### ▶データの共有方法

#### ⑤必要な項目を設定し、 [保存] をクリックします。

「第1回講義.MP4」の設定

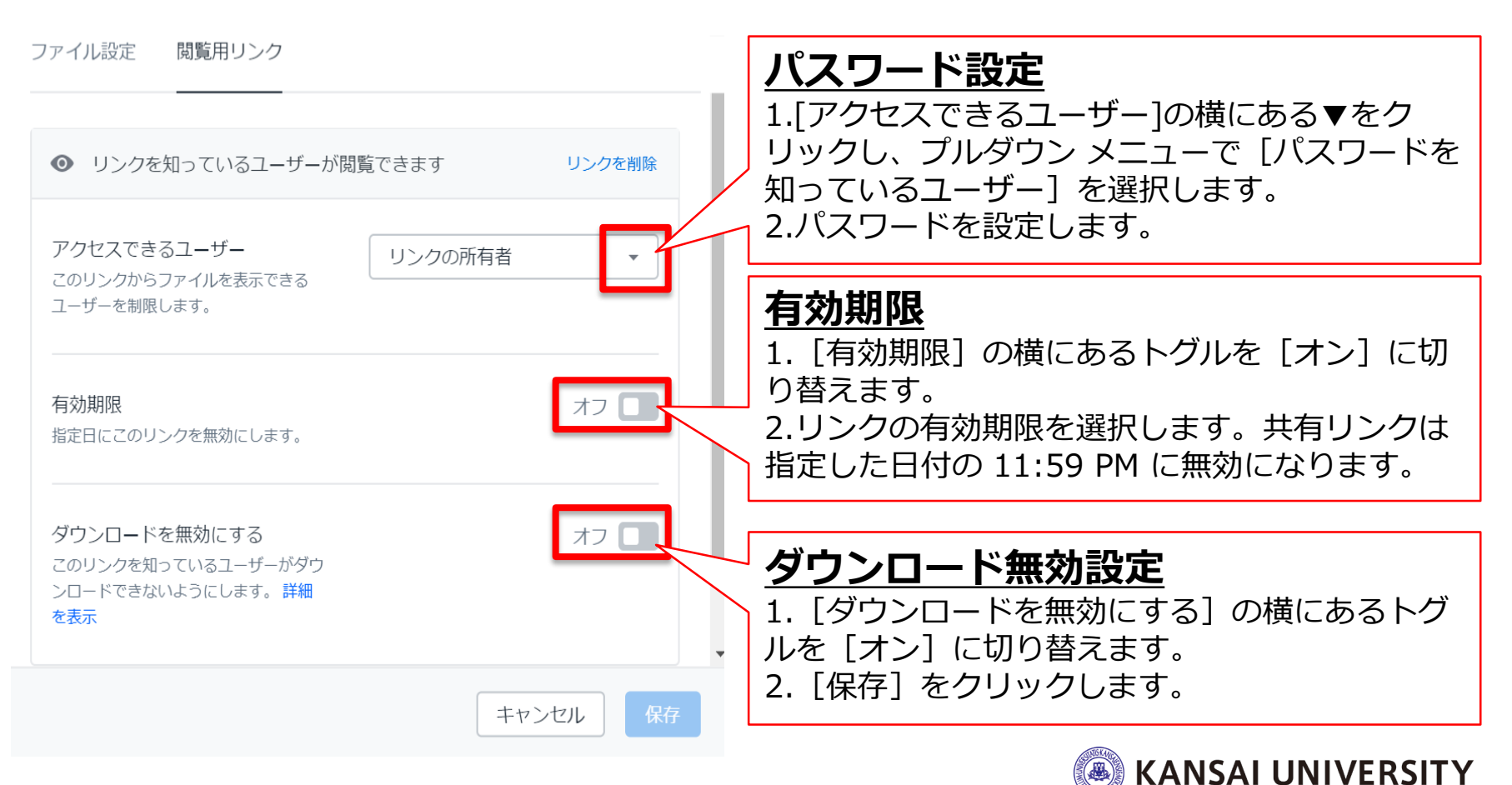

16

#### ④データの共有方法

# ▶データの共有方法 ⑤ [リンクをコピー]をクリックし、インフォメーションシステムや関大LMSにて、コピーしたリンク(URL)(およびパスワード)を受講者に知らせることでデータを共有することができます。

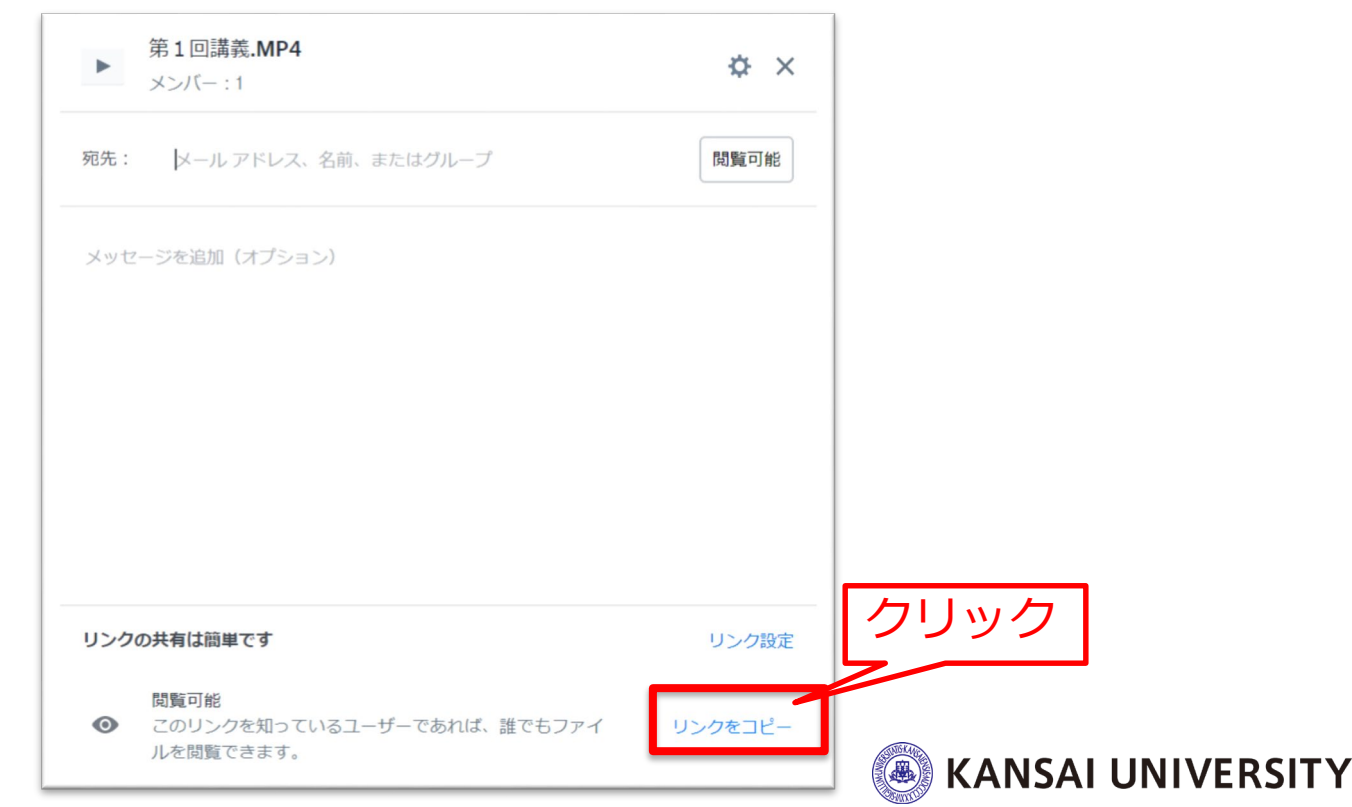

#### ⑤活用例(授業回ごとのフォルダを作る)

#### Dropboxに「科目フォルダ」を作成し、授業回ごと に資料を格納することができます。

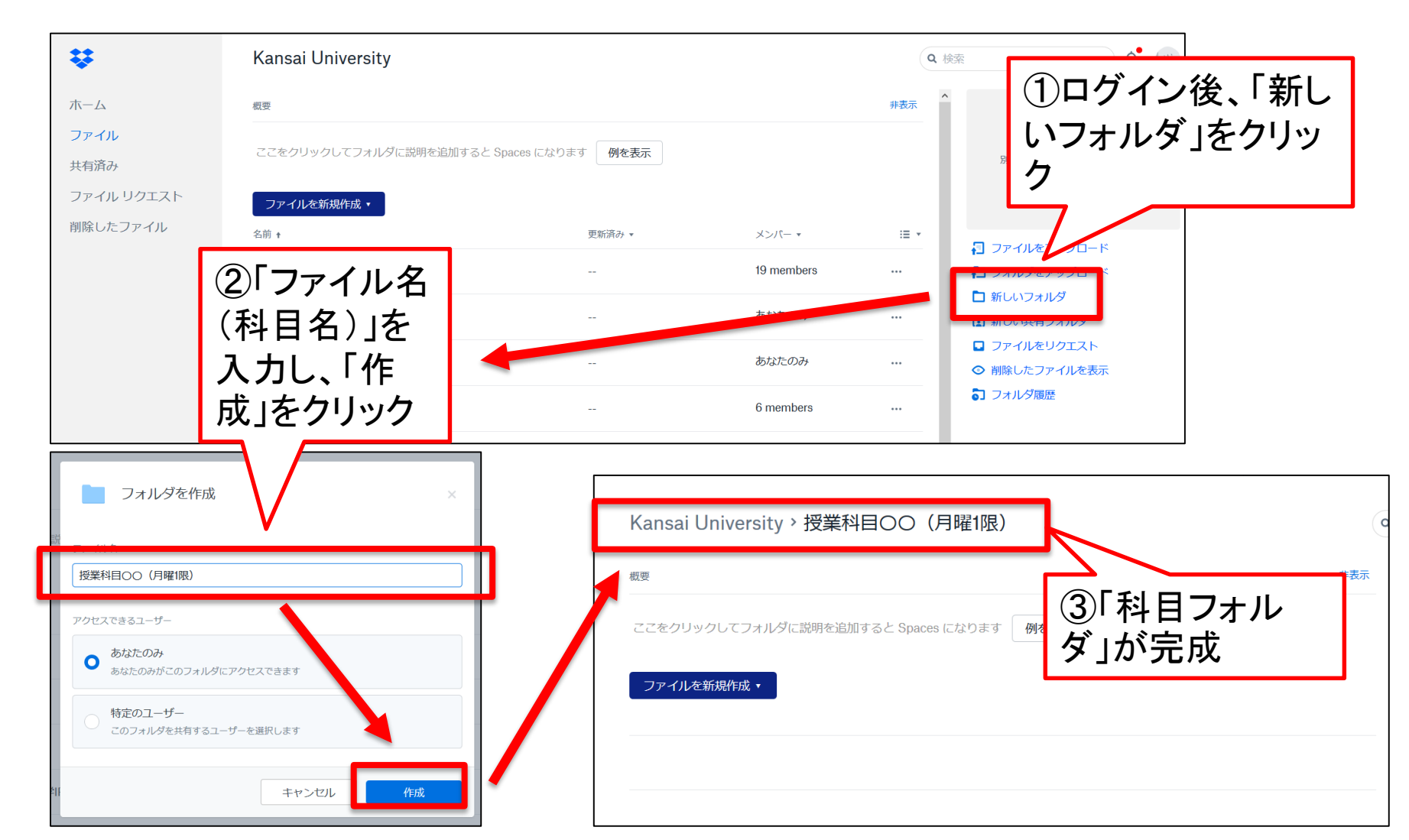

#### ⑤活用例(授業回ごとのフォルダを作る)

#### 科目フォルダ内に「授業回ごとのフォルダ」を作 成します。(フォルダの作成の方法は前ページと 同様)

| Kansai University > 授業 | Q                      | ■ 検索   |      |                                                                         |  |  |
|------------------------|------------------------|--------|------|-------------------------------------------------------------------------|--|--|
| 概要                     |                        |        | 非表示  |                                                                         |  |  |
| ここをクリックしてフォルダに説明を追     | 動かると Spaces になります 例を表示 |        |      | 別のファイルを選択して詳細を確認                                                        |  |  |
| ファイルを新規作成 ▼<br>名前 +    | 更新済み ▼                 | メンバー * | :≡ ▼ |                                                                         |  |  |
| 第1回                    |                        | あなたのみ  | •••  | あなたのみがアクセスできます                                                          |  |  |
| 第2回                    |                        | あなたのみ  | •••  | ファイルをアップロード                                                             |  |  |
| 第3回                    |                        | あなたのみ  |      | <ul> <li>□ フォルダをアップロード</li> <li>□ 新しいフォルダ</li> </ul>                    |  |  |
|                        |                        |        |      | <ul> <li>ファイルをリクエスト</li> <li>              御除したファイルを表示      </li> </ul> |  |  |
|                        |                        |        |      | こ フォルダ履歴                                                                |  |  |

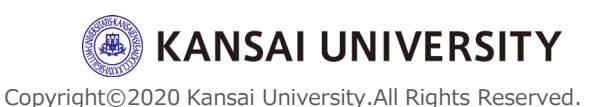

#### ⑤活用例(授業回ごとのフォルダを作る)

#### 「授業回フォルダ」内に資料・動画等をアップ ロードします。(アップロード方法は<u>スライド10</u> <u>枚目</u>と同様)

| ¥                                 | Kansai University > 授業科目OC | )(月曜1限) > <b>第1</b> 回 |        | ٩    |
|-----------------------------------|----------------------------|-----------------------|--------|------|
| ホーム                               | 概要                         |                       |        | 非表示  |
| <b>ファイル</b><br>共有済み<br>ファイル リクエスト | ここをクリックしてフォルダに評明を追加すると Si  | paces になります 例を表示      |        |      |
| 削除したファイル                          | クティルで利加(FLX)、<br>名前 +      | 更新済み ▼                | メンバー • | :≡ ▼ |
|                                   | 01_test.mp4                | 2 secs ago            | あなたのみ  | •••  |
|                                   | I 資料①.docx                 | 32 secs ago           | あなたのみ  |      |
|                                   |                            |                       |        |      |
|                                   |                            |                       |        |      |

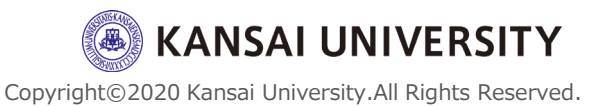

「科目フォルダ」のリンクをインフォメーション システムや関大LMSを通じて受講生に共有するこ とで、受講生は資料・動画等のダウンロードを行 えます。

(資料の共有方法はスライド13枚目と同様)

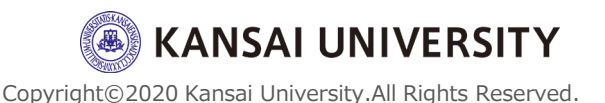

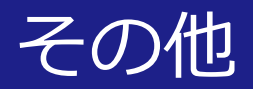

・その他ツール(関大ファイル便、講義収 録・配信システム)を使って講義資料・動画 を配信する方法については「<u>こちら</u>」をご覧 ください。

### ・Dropbox利用マニュアル(ITセンター作 成)は「<u>こちら</u>」をご覧ください。

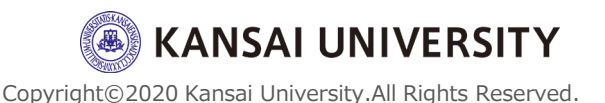